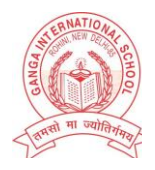

# **GANGA INTERNATIONAL SCHOOL ROHINI**

### DATE: 11.05.2020

CIR NO.: GISR/2020-21/02

#### **Dear Parent**

You are requested to pay the fees for the new session 2020-21 of April & May month by accessing the fee details on the **SCIENTIFIC STUDY APP**. The instructions are given as follows:

| STEP | 1: | https:// | play | .qoo( | gle.cor | n/store/a | apps/c | letails? | id=com. | jeanny | pr.scier | ntificstudy |
|------|----|----------|------|-------|---------|-----------|--------|----------|---------|--------|----------|-------------|
|      |    | -        |      |       | -       |           |        |          |         |        | •        |             |

| 9:36 AM                     |                                                             | ••• 🗇 ••                   | ill 4G - 光程 (52) |
|-----------------------------|-------------------------------------------------------------|----------------------------|------------------|
| $\leftarrow$                |                                                             |                            | Q :              |
| 6                           | Scientif<br>school,<br>parents<br><sup>Scientific stu</sup> | fic Study<br>staff an<br>s | / for<br>d       |
| Unins                       | stall                                                       | Open                       |                  |
| What's ne<br>Last updated 2 | ₩ •<br>7-Mar-2020                                           |                            | $\rightarrow$    |
| Rate this a                 | app<br>t you think                                          |                            |                  |
| \$ 7                        | ☆ ☆                                                         |                            |                  |
| Write a revie               | w                                                           |                            |                  |
| Develope                    | r contact                                                   |                            | ~                |

### **STEP 2**: After installing, click on the app enter the school key **ganga**

| 9:38 AM         | 🗑 .ntl 46 🎦                                                                   | 9:38 AM | 🗇 .nil 4G                                                                          | Vel CED |
|-----------------|-------------------------------------------------------------------------------|---------|------------------------------------------------------------------------------------|---------|
| SC              |                                                                               |         | SCIENTIFIC STUDY                                                                   | 69      |
| Enter your sci  | hool key —                                                                    | gang    | your school key ———————————————————————————————————                                |         |
| Help?           | Find your school                                                              | Help?   | Find your school                                                                   | ol      |
|                 | NEXT                                                                          |         | NEXT                                                                               |         |
| T<br>New custon | ry it, Explore it, Use it!<br>ner? Please register here to start<br>using it. | New     | Try it, Explore it, Use it!<br>customer? Please register here to star<br>using it. | t       |
|                 |                                                                               |         |                                                                                    | 0       |

**STEP 3:** After entering the school key, click on next button it will redirect you to the login. Enter your username and password and then click on **LOGIN**.

| 9:38 AM                                                                                                    | **** 🗇 attil 4G 🛛 🛵 🗂                                                     |
|----------------------------------------------------------------------------------------------------|---------------------------------------------------------------------------|
| G/<br>Carlor<br>Carlor | ANGA INTERNATIONAL<br>SCHOOL<br>Already have an account with us?<br>Login |
| Pass                                                                                                    | lameword                                                                  |
| Help?                                                                                                    | Forgot password?                                                          |
| New                                                                                                    | LOGIN<br>customer? Please register here to start<br>using it.             |
|                                                                                                    | Change your school Key                                                    |

## STEP 4: After successful login, click on tools.

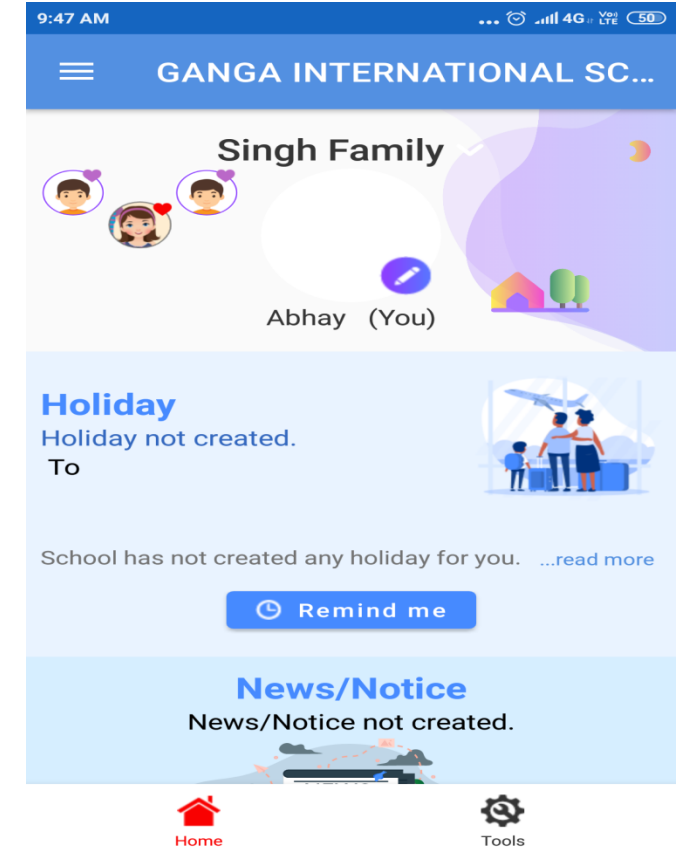

**STEP 5:** After clicking on tools, you will see the following modules. Click on **Pay Fee.** 

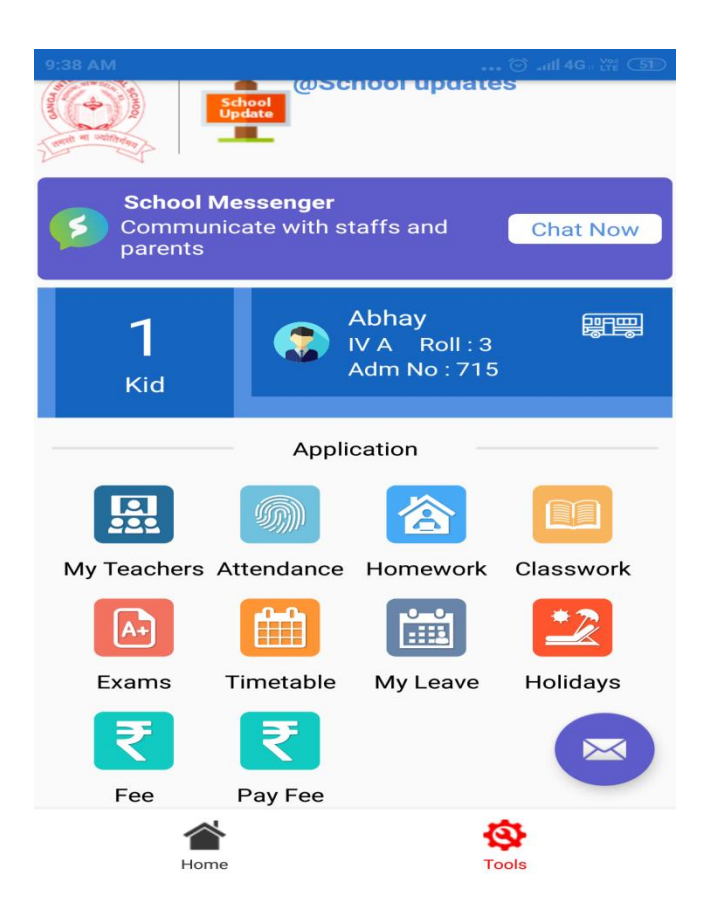

STEP 6: After clicking on Pay Fee, Kindly enter the admission number.

| Scientific Study           Online fee payment                                 |  |  |  |  |  |  |
|-------------------------------------------------------------------------------|--|--|--|--|--|--|
|                                                                               |  |  |  |  |  |  |
| Admission Number                                                              |  |  |  |  |  |  |
| 715                                                                           |  |  |  |  |  |  |
| Father Mobile Number                                                          |  |  |  |  |  |  |
| 9210689504                                                                    |  |  |  |  |  |  |
| SUBMIT                                                                        |  |  |  |  |  |  |
| Note: Procedure for online fee payment                                        |  |  |  |  |  |  |
| <ol> <li>Parent/Guardian has to enter the<br/>admission number.</li> </ol>    |  |  |  |  |  |  |
| <ul> <li>Click on "Submit" to get the details of<br/>the fee dues.</li> </ul> |  |  |  |  |  |  |

**STEP 7:** After entering the details it will redirect you to the payment gateway, kindly select the desired installment.

e.g. Click on April 2020 installment, after clicking at the end it will show to select a payment method, after that click on **PAY ONLINE.** 

| 9:26                                                          | AM                           |                            | ⊙ ⊿ <b>11   4G</b> () Voi) | 53                                                       | 9:56 | м                                       |                         |                           | ••• 🗇 નાર્ધી 4G 🛛 🕍 | <u>(49)</u> |
|---------------------------------------------------------------|------------------------------|----------------------------|----------------------------|----------------------------------------------------------|------|-----------------------------------------|-------------------------|---------------------------|---------------------|-------------|
|                                                               | 2                            | Scientific St              | udy                        |                                                          |      | Scientific Study     Online fee payment |                         |                           |                     |             |
| Online fee payment                                            |                              |                            |                            | GANGA INTERNATIONAL SCH<br>ROHINI, SECTOR - 21, POCKET - |      |                                         |                         | DNAL SCHO<br>, POCKET - 8 | OL                  |             |
| GANGA INTERNATIONAL SCHOOL<br>ROHINI, SECTOR - 21, POCKET - 8 |                              |                            |                            |                                                          |      | Email : gisrohinihw@gmail.com           |                         |                           |                     |             |
|                                                               |                              |                            |                            |                                                          |      | Payable = 6310                          |                         |                           |                     |             |
|                                                               | Linai . gistomini w@gman.com |                            |                            |                                                          |      | Voucher's Installment                   |                         |                           |                     |             |
|                                                               | Online Fee                   |                            | Receipt                    |                                                          | N    |                                         | o Vouchers              |                           |                     |             |
|                                                               | Fee Installment              |                            |                            |                                                          |      | Fee                                     | Fee Structure           |                           |                     |             |
|                                                               |                              |                            |                            |                                                          |      |                                         | Title                   |                           | Payable             |             |
|                                                               | П                            | April 2020                 |                            |                                                          |      | +                                       | April 2020              |                           | 4400                |             |
|                                                               |                              | Payable = 440              | 0                          |                                                          |      |                                         |                         | Total                     | 4400                |             |
|                                                               |                              | May 2020                   |                            |                                                          | Se   |                                         | Select a payment method |                           |                     |             |
|                                                               |                              | Payable = 4400             |                            |                                                          |      | Atom                                    |                         |                           |                     |             |
|                                                               |                              | June 2020<br>Payable = 440 | 0                          |                                                          |      |                                         |                         | PAY                       | ONLINE              |             |

**STEP 8:** After clicking on PAY ONLINE, it will redirect you to payment gateway. Kindly enter your card details to pay the fees.

| 9:26 AM          |                  |                      |  |
|------------------|------------------|----------------------|--|
| ≪ <sup>s</sup> ₀ | cientific St     | t <b>udy</b><br>nent |  |
|                  | Amount I         | Payable              |  |
|                  | ₹ 44(            | 00.00                |  |
| GA               | NGA INTERNA      | TIONAL SCHOOL        |  |
| Transa           | action Id :GANGA | 132334701963369447   |  |
| Billin           | na Details       |                      |  |
|                  | ig betuiis       |                      |  |
| 📮 92X            | X6XXX04          |                      |  |
| ⊠ gXs            | XoXiXiXw@g       | JXXXXXXXm            |  |
| Save             | ed Cards De      | etails               |  |
| Crec             | lit Card         |                      |  |
| Debi             | it Card          |                      |  |
| Debi             | it Card with     | ATM PIN              |  |
|                  |                  |                      |  |

Ms. SWATI SHARMA HEADMISTRESS